## Cómo configurar las notificaciones de distintas aplicaciones para diferenciarlas.

Hay distintas posibilidades para diferenciar las llamadas y los mensajes de texto en el teléfono celular. Una forma sencilla de lograrlo es haciendo ajustes generales en la configuración general del celular mediante el icono del engrane. Para hacer distinciones más específicas es necesario hacer ajustes en las opciones de configuración de las aplicaciones que lo permiten.

Empecemos por revisar las opciones de configuración general:

1. Ingresa al menú de tu dispositivo móvil y selecciona el icono de ajustes.

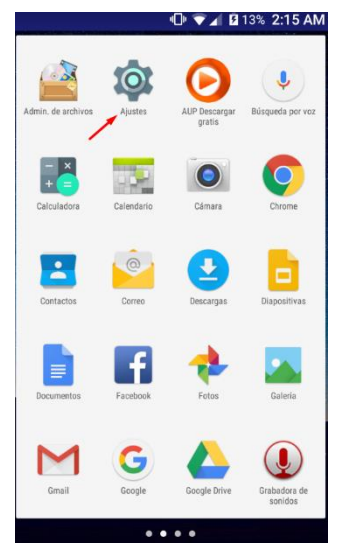

| Ajustes Q |                          | ۹ |
|-----------|--------------------------|---|
| •         | Pantalla                 |   |
|           | Sonidos y notificaciones |   |
|           | Aplicaciones             |   |
| =         | Almacenamiento y USB     |   |
|           | Batería                  |   |
|           | Memoria                  |   |

2. En la pantalla de ajustes selecciona la opción **Sonidos y notificaciones**; se desplegará una lista de opciones con las que podrás personalizar varios aspectos relacionados con los sonidos y las notificaciones:

- a. Definir el volumen para los distintos tipos de notificaciones (multimedia, alarmas y tonos).
- b. Configurar la vibración, es decir, si quieres que el teléfono vibre al recibir llamadas o no, y cómo debe ser la vibración.
- c. Seleccionar los tonos (el tipo de sonido) para las llamadas y para las notificaciones de mensajes (WhatsApp, por ejemplo)

| ← Sonidos y notificaciones                        |  |  |
|---------------------------------------------------|--|--|
| Volumen multimedia                                |  |  |
| Volumen de alarma                                 |  |  |
| Volumen de tono                                   |  |  |
| Vibrar al recibir llamadas                        |  |  |
| No molestar                                       |  |  |
| Tono de llamada<br>Telcel                         |  |  |
| Tono de notificación predeterminado<br>Pixie Dust |  |  |

Para distinguir si estás recibiendo una llamada o un mensaje elige un tono diferente para uno y otro como se indica a continuación. 3. Selecciona la opción **Tono de llamada**. *Esta opción sirve para seleccionar el tono predeterminado para todas las llamadas que recibas en tu celular.* 

Observa que se desplegará una lista de tonos. Para escucharlos pulsa sobre cada uno. Selecciona el que más te guste y pulsa en **Aceptar** para que se guarden los cambios.

| Sonidos y notificaciones       | 4                                      |
|--------------------------------|----------------------------------------|
|                                | Tono de notificación<br>predeterminado |
| nen multimedia                 | J On The Hunt                          |
| men de alarma                  | Vc O Palladium                         |
|                                | Pixie Dust                             |
| Imen de tono                   |                                        |
| ar al recibir llamadas         | Vii 🔿 Plastic Pipe                     |
|                                | Nc O Polaris                           |
| nolestar                       | O Pollux                               |
| o de llamada<br><sup>el</sup>  | Te O Primavera                         |
| de notificación predeterminado | To<br>PD CANCELAR ACEP                 |

También puedes seleccionar el tono predeterminado para las notificaciones de mensajes, es decir, de todas aquellas aplicaciones con las que recibes mensajes como son: WhatsApp, SMS, Facebook, etc.

4. Pulsa sobre la opción **Tono de notificación predeterminado**; de la lista de tonos que se despliega elige uno distinto al que usaste para las llamadas.

| Sonidos y notificaciones                          |  |  |  |
|---------------------------------------------------|--|--|--|
| Volumen multimedia                                |  |  |  |
| Volumen de alarma                                 |  |  |  |
| Volumen de tono<br>₄∏µ ●                          |  |  |  |
| Vibrar al recibir llamadas                        |  |  |  |
| No molestar                                       |  |  |  |
| <b>Tono de llamada</b><br>Telcel                  |  |  |  |
| Tono de notificación predeterminado<br>Pixie Dust |  |  |  |

Cómo asignar un tono específico a una aplicación específica. Veamos por ejemplo la aplicación para la recepción de mensajes SMS.

1. Ingresa al menú de tu teléfono y selecciona el icono de mensajes.

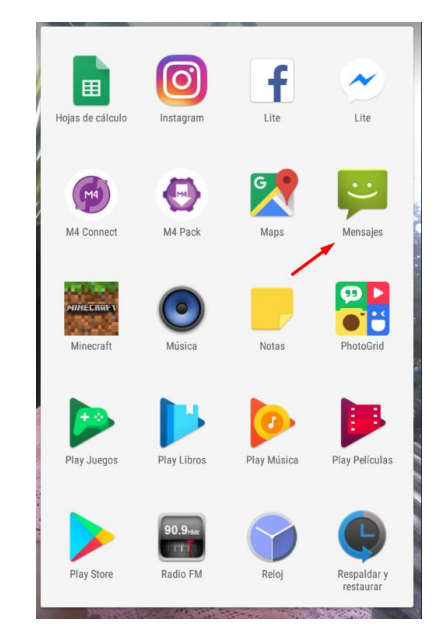

- 2. Pulsa en el menú de configuración, normalmente se encuentra en el icono de los tres puntos arriba a la derecha de la pantalla.
- Se desplegará un listado de opciones, selecciona Configuración y después Notificaciones (ojo, en este caso son las notificaciones específicas de la aplicación)

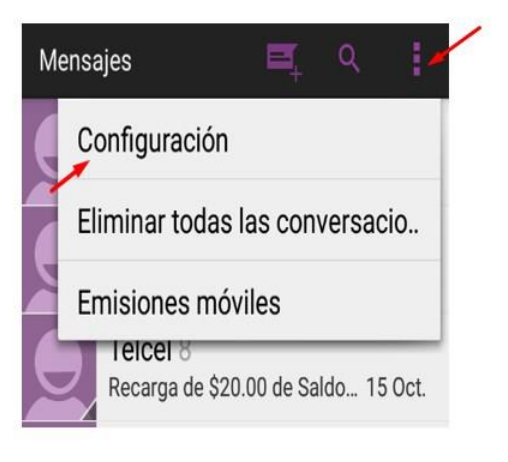

4. Pulsa en la opción Sonido.

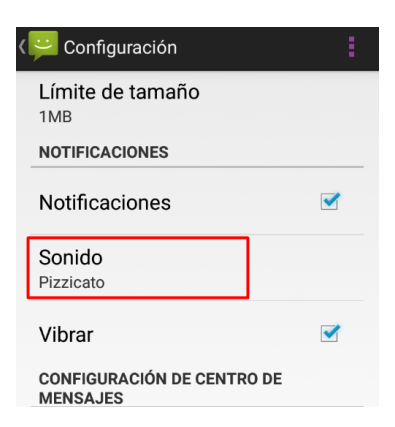

5. De la lista de tonos que se desplegará selecciona un tono que te guste y que sea distinto a los que has elegido como tonos predeterminados para llamadas y mensajes; esto con el fin de que te sea útil para diferenciar unos de otros. No olvides pulsar en Aceptar para que se guarden los cambios.

Con este mismo procedimiento puedes configurar las notificaciones en algunas otras aplicaciones. ¡Haz la prueba¡ ¡Verás qué útil es!